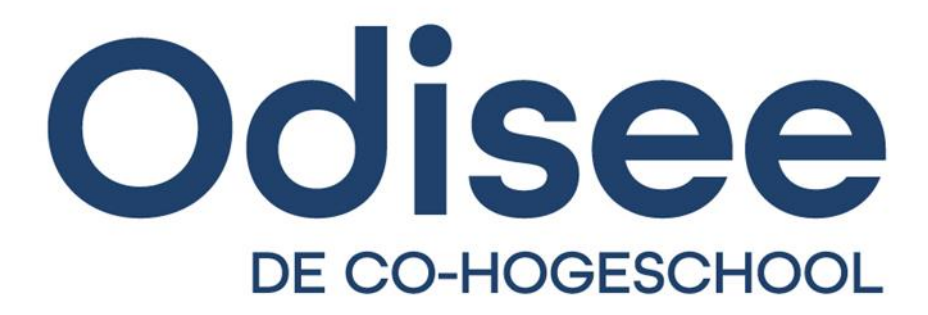

#### HANDLEIDING LINK VOOR STUDENTEN

HANDLEIDING LINK VOOR STUDENTEN – EDUCATIEVE BACHELOR LAGER ONDERWIJS– CAMPUS AALST

#### INHOUDSOPGAVE

| 1. | Inloggen3                          |
|----|------------------------------------|
| 2. | Mijn stages5                       |
|    | Invullen formulier                 |
|    | Geven van feedback                 |
|    | Een bestand opladen                |
|    | Een gesprek inplannen              |
|    | Een stagecontract opladen          |
|    | Een digitaal contract ondertekenen |
| 3. | Mijn overzichten21                 |
| 4. | Mijn dossier22                     |
| 5. | Mijn aanwezigheden24               |
| 6. | Mijn contracten                    |

#### 1. INLOGGEN

Om in te loggen op het stageplatform **link** navigeer je naar <u>www.odisee.be/link</u>. Je komt op dit scherm terecht:

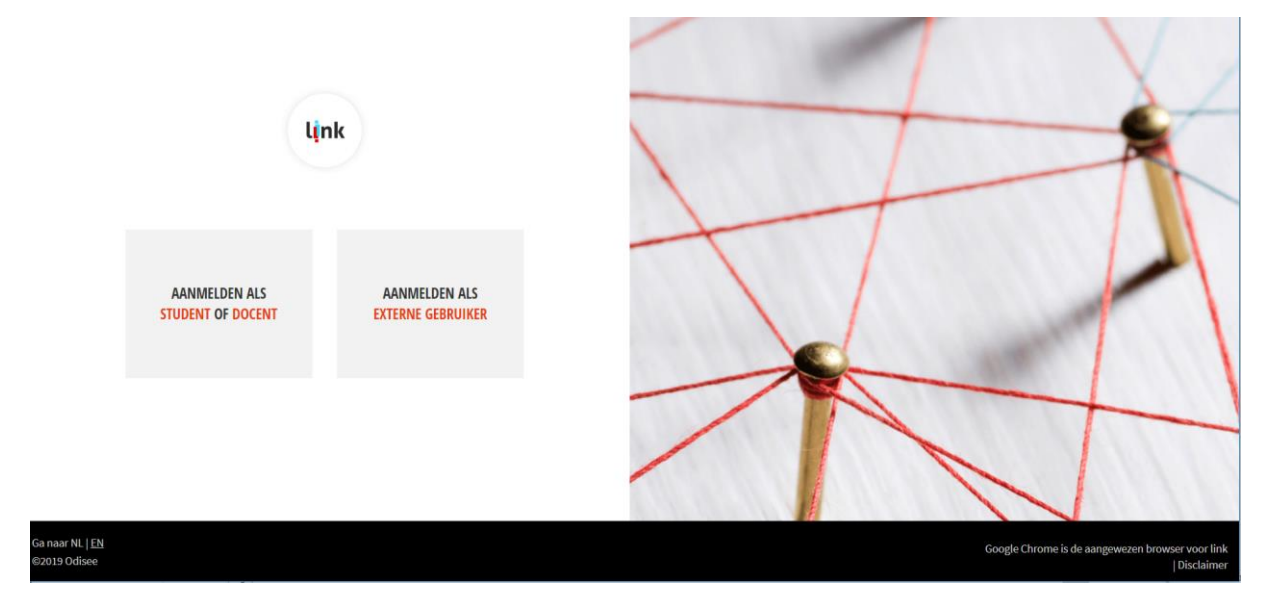

Klik op 'Aanmelden als student of docent'. Je krijgt onderstaand loginscherm te zien:

| ASSOCIATIE                                                                                                    |                             |
|----------------------------------------------------------------------------------------------------|-----------------------------|
| KU LEUVEN<br>CENTRALE LOGIN<br>VOOR KU LEUVEN EN LEDEN VAN ASSOCIATIE KU LEUVEN                                                                                                    | Nederlands   English   💁    |
| Log in voor link.odisee.be<br>Shibboleth federate voor Link-applicate                                                                                                    |                             |
| Loocesse1     Loocesse1     Loocesse1 | OF Mijn toestel onthouden @ |
| Log IN<br>9 Hulp nodig2                                                                                                    | LOG IN<br>• Meer informatie |
| Cap                                                                                                    | ynghl O KU Leuven           |

Vul bij 'Gebruikersnaam' je r- of s-nummer in, met bijhorend wachtwoord. Klik daarna op 'Log in'. Je komt nu op het hoofdmenu van link terecht, zoals je hieronder kan zien.

# <image> Image: Series Image: Series

Rechts bovenaan dit scherm zijn er 4 knoppen te zien:

- 'Afmelden': na het raadplegen van link is het aangewezen om steeds af te melden. Zeker op een publieke pc is dit van groot belang.
- 'Contact': via deze knop kan je contact opnemen met de beheerder van het platform. Link opent dan je mailprogramma om van daaruit een mail te sturen naar de beheerder.
- 'Instellingen': via deze knop kan je aangeven of je de notificaties (die in het systeem worden gegenereerd) al dan niet ook via mail wenst te ontvangen; zie scherm hieronder.
- 'Notificaties': hier kan je de notificaties in het systeem zelf bekijken, zoals je ook in onderstaand scherm kan zien.

| ★ > Mijn profiel                                                        | Notificaties      | â |
|-------------------------------------------------------------------------|-------------------|---|
| E-mail notificatie aanpassen                                            |                   |   |
| Ja Ik wil notificaties via e-mail ontvangen betreffende mijn opleiding. | Geen notificaties |   |

Links onderaan de pagina kan je de taal van link wijzigen. Momenteel kun je kiezen tussen een Nederlandstalige of Engelstalige versie van het platform.

Aan de rechteronderkant van de pagina kan je doorklikken naar de disclaimer met betrekking tot de verwerking van je persoonsgegevens. Je kan dan ook doorklikken naar de Odisee-webpagina <a href="https://www.odisee.be/nl/privacyverklaring">https://www.odisee.be/nl/privacyverklaring</a>.

#### 2. MIJN STAGES

Wanneer je klikt op de eerste knop van het hoofdmenu, krijg je onderstaand scherm te zien.

| O          |                                  | Vanlierde Bo<br>r0687745        |                           |                                       |   | Afmelden 🖒            | Contact 🗘 |  |
|------------|----------------------------------|---------------------------------|---------------------------|---------------------------------------|---|-----------------------|-----------|--|
| <b>†</b>   | Stage                            | es                              |                           |                                       |   |                       |           |  |
| Bekiik voo | or 2019-2020                     | ×                               |                           | Dringend bericht: Ik geraak er niet!  |   |                       |           |  |
| STAG       | ES                               |                                 |                           |                                       |   |                       |           |  |
| Code       | ОРО                              | Deelstage                       | Stageplaats/Werkplek      | Status                                |   |                       |           |  |
| OAL57A     | Stage in<br>Vlaanderen<br>Reg. 3 | Ingroeistage derde graad        |                           | Wacht op keuze coordinator            | • |                       |           |  |
| OAL57A     | Stage in<br>Vlaanderen<br>Reg. 3 | Ingroeistage tweede graad       |                           | Wacht op keuze coordinator            | 0 |                       |           |  |
| OAL57A     | Stage in<br>Vlaanderen<br>Reg. 3 | Keuzestage                      |                           | Wacht op keuze coordinator            | 0 |                       |           |  |
| OAL57A     | Stage in<br>Vlaanderen<br>Reg. 3 | Stage 3EBA LO - eerste leerjaar | Basisschool De Kei Lierde | Stageovereenkomst invullen en opladen | 0 |                       |           |  |
| DETA       | IL STAGE                         |                                 | DETAIL                    | STAGEMOGELLIKHEID                     |   | DETAIL STAGEBEGELEIDE | 3         |  |
| DEIN       |                                  |                                 | DEME                      |                                       |   | PEINEOINOLDEOLLEIDEN  |           |  |
|            |                                  |                                 |                           |                                       |   |                       |           |  |
|            |                                  |                                 |                           |                                       |   |                       |           |  |
|            |                                  |                                 |                           |                                       |   |                       |           |  |
|            |                                  |                                 |                           |                                       |   |                       |           |  |
|            |                                  |                                 |                           |                                       |   |                       |           |  |

In de tabel onder 'Stages' krijg je een overzicht van alle (deel)stages waarvoor je op je ISP hebt ingeschreven. Onder die tabel vind je 3 dynamische velden, die zich aanpassen aan die (deel)stage die je selecteert. Om de juiste (deel)stage te selecteren, klik je in de tabel op de juiste lijn. Je krijgt hierna in het bovenste deel van het scherm, onderstaande te zien:

| 5 | TAGES  |                            |                               | 4          | 25                   | ~                          | KIES TOEWIJZINGSMODEL |                                                     |
|---|--------|----------------------------|-------------------------------|------------|----------------------|----------------------------|-----------------------|-----------------------------------------------------|
|   | Code   | OPO                        | Deelstage                     | Student    | Stageplaats/Werkplek | Status                     |                       | TEST VRIJ EBA LO AALST derde jaar eerste leerjaar 🗸 |
| 1 | OAL57A | Stage in Vlaanderen Reg. 3 | ingroeistage derde graad      | Bo Bursens |                      | Selecteer toewijzingsmodel | 0                     | Selecteer ook het stageverloop,                     |
| 1 | OAL57A | Stage in Vlaanderen Reg. 3 | keuzestage                    | Bo Bursens |                      | Wacht op keuze student     | 0<br>4                | Toewijzen                                           |
|   | OAL57A | Stage in Vlaanderen Reg. 3 | Stage 3BALO - eerste leerjaar | Bo Bursens |                      | Wacht op keuze student     | •                     |                                                     |

Je merkt dat de rechterbovenkant van het scherm nu ook 'ingevuld' wordt. Afhankelijk van de status en de stap waarop een bepaalde (deel)stage zich bevindt, krijg je hier andere informatie of instructies te zien. In deze eerste stap wordt gevraagd een **toewijzingsmodel** en **stageverloop** te selecteren. (In sommige gevallen zal je stagecoördinator dit voor je doen, waardoor je automatisch op een volgende stap terechtkomt.)

Zorg ervoor dat je voor elke stage het juiste toewijzingsmodel en stageverloop kiest. Volg hiervoor de specifieke instructies die krijgt van de jaarcoördinator of leergroepbegeleider.

Ga niet te snel tewerk! Klik niet meteen op de knop 'Toewijzen' na het kiezen van het juiste toewijzingsmodel, maar wacht even tot je ook de kans krijgt het menu van stageverlopen open te klikken. Pas nadat je ook het juiste stageverloop hebt geselecteerd, mag je de knop 'Toewijzen' gebruiken.

In het voorbeeld hieronder krijg je als student de mogelijkheid om zelf een stageplaats te kiezen uit een ingevuld aanbod. De manier van werken kan heel erg verschillen – zo kan het dat je als student een keuze mag maken of dat je een top 5 mag indienen of zelf een alternatief voorstellen, maar evengoed kan het zijn dat de keuze van je stageplaats door je stagecoördinator gemaakt en ingevuld wordt. Het is bijgevolg afhankelijk van de opleiding die je volgt.

| STAG                                    | iES                       |                                                                                            |                                                  |                             |     | STAGE                              | MOGEL    | .IJKHEII           | 0 - 1 K | EUZE( | S)  |
|-----------------------------------------|---------------------------|--------------------------------------------------------------------------------------------|--------------------------------------------------|-----------------------------|-----|------------------------------------|----------|--------------------|---------|-------|-----|
| ode                                     | OPO                       | Deelstage                                                                                  | Werkplek                                         | Status                      |     | werkplek                           |          |                    |         |       |     |
| 26                                      | stage                     | Stage 1 [test]                                                                             |                                                  | Selecteer stagemogelijkheid | 0   | Werkplek                           | Afdeling | Mentor             | Begin   | Einde | 0 1 |
|                                         |                           |                                                                                            |                                                  |                             |     | Werkplek<br>001 Kortrijk<br>[test] |          | Jan<br>Janssens    |         |       | 3   |
|                                         |                           |                                                                                            |                                                  |                             |     | Werkplek<br>002 Brugge<br>[test]   |          | Frans<br>Franssens |         |       | 1   |
|                                         |                           |                                                                                            |                                                  |                             |     | Werkplek<br>003<br>Oostende        |          | Lieve<br>Lievens   |         |       | 1   |
|                                         |                           |                                                                                            |                                                  |                             |     | [test]<br>Werkplek                 |          |                    |         |       |     |
|                                         |                           |                                                                                            |                                                  |                             |     | 004<br>Roeselare<br>[test]         |          | Lies<br>Liessens   |         |       | 1   |
|                                         |                           |                                                                                            |                                                  |                             |     |                                    |          |                    |         |       | _   |
| W.                                      | AIL ST                    | AGE                                                                                        |                                                  | DETAIL STAGEMOGELIJKH       | EID | DETAI                              | L BEGE   | LEIDER             |         |       |     |
| ٩M                                      | DEELS                     | TAGE : Stage 1 [test]                                                                      |                                                  |                             |     |                                    |          |                    |         |       |     |
| E                                       | EPUNTE                    | EN : 5.00                                                                                  |                                                  |                             |     |                                    |          |                    |         |       |     |
| ins<br>tijk                             | deze st<br>. Naast (      | age zet je je eerste st<br>een verkenning van he                                           | appen in de<br>et werkveld is het                |                             |     |                                    |          |                    |         |       |     |
| STUDII<br>Tijdens<br>praktijk<br>ook de | deze st<br>Naast bedoelir | EN : 5.00<br>age zet je je eerste str<br>aen verkenning van hr<br>1g om actief te particip | appen in de<br>at werkveld is het<br>ieren op je |                             |     |                                    |          |                    |         |       |     |

In bovenstaand voorbeeld mag je als student dus zelf een keuze maken uit het aanbod van stageplaatsen. Door te klikken op een bepaalde stagemogelijkheid, kan je de periode invoeren en daarna effectief die stagemogelijkheid selecteren.

## <image>

Zoals hierboven beschreven, zijn de drie velden net onder de tabel met de stages, dynamisch van aard. Telkens je een andere stagemogelijkheid aanklikt, zullen deze velden andere inhouden weergeven:

| DETAIL STAGE                                                                                                    | DETAIL STUDENT                                                  | DETAIL STAGEMOGELIJKHEID                                                                                                    |
|----------------------------------------------------------------------------------------------------|-----------------------------------------------------------------|----------------------------------------------------------------------------------------------------|
| NAAM DEELSTAGE : Stage 3EBA LO - eerste leerjaar<br>STUDIEPUNTEN : 24.0<br>De keuze voor de stageschool gebeurt in samenspraak met de<br>stagecoördinator van de opleiding.<br>Info OPO Stage 3: zie ECTS-fiche<br>Info over de stageorganisatie: zie stagewebsite. | NAAM: Vanlierde<br>VOORNAAM: Bo<br>COÖRDINATOR:<br>ADRES: 9<br> | Stageplaats/Werkplek<br>STAGEPLAATS/WERKPLEK: Basisschool De Kei Lierde<br>AFDELING: 1A<br>ADRES:<br>Nieuwstraat 23<br>9570 SINT-MARIA-LIERDE<br>WEBSITE: http://www.basisschooldekei.be<br>ALGEMEEN NUMMER: 003255422229<br>GROEP<br>Lager onderwijs<br>MENTOR<br>AANSPREKING: |

In het linker scherm krijg je info over de (deel)stage: naast de naam krijg je ook het aantal studiepunten te zien en eventueel een korte omschrijving van deze (deel)stage.

In het middendeel wordt meer info weergegeven van die stagemogelijkheid die je hebt aangevinkt: naast het adres en eventueel de website en telefoonnummer, is het perfect mogelijk dat er een bestand kan gedownload worden. Scrol je verder naar beneden, krijg je ook de gegevens van de contactpersonen op de werkplek te zien (naam, functie, mailadres, ...), zoals je kan zien in onderstaand voorbeeld.

| DETAIL STAGE                                                                                                    | DETAIL STUDENT                                                                                                    | DETAIL STAGEMOGELIJKHEID                                                                                                    |
|----------------------------------------------------------------------------------------------------|----------------------------------------------------------------------------------------------------|----------------------------------------------------------------------------------------------------|
| NAAM DEELSTAGE : Ingroeistage derde graad<br>STUDIEPUNTEN : 24.0<br>De student maakt een keuze uit een lijst van stageplaatsen (door<br>de stagecoördinator van de opleiding samengesteld) of brengt<br>zelf een stageplaats aan.<br>De keuze gebeurt in samenspraak met de stagecoördinator van<br>de opleiding. | NAAM: Vanlierde<br>VOORNAAM: Bo<br>COÖRDINATOR:<br>ADRES: Interest Statement<br>E-MAIL: boxanlierde@student.odisee.be<br>GSM: Interest Statement<br>AFSTUDEERRICHTING<br>Geen afstudeerrichtingen gevonden | MENTOR<br>AANSPREKING:<br>NAAM: Mathias<br>FUNCTIE:<br>E-MAIL: mathias.matthijs@hetgroenelilare.be<br>ALGEMEEN NUMMER:<br>Contactpersoon bestuur<br>AANSPREKING: Dhr.<br>NAAM: Rouckhout<br>VOORNAAM: Thierry<br>FUNCTIE: Directie |

In het rechterscherm worden de details van de begeleider van de hogeschool getoond, op voorwaarde dat deze effectief al werd ingesteld door de stagecoördinator.

Heb je een stagemogelijkheid geselecteerd, krijg je hier ook bevestiging van d.m.v. een groene balk:

| Voorstel ingediend |
|--------------------|
|--------------------|

In sommige gevallen zal het mogelijk zijn om zelf een nieuwe stageplaats aan te brengen. Dit kan je doen door de naam van jouw stageplaats in te geven bij de zoekbalk. Wanneer deze naam niet in de lijst staat krijg je de

| Werl                               | kplek                    |                     |                     |                     |                     |                     |                    |                                              |                     |                     |                     | ^                   |       |  |  |
|------------------------------------|--------------------------|---------------------|---------------------|---------------------|---------------------|---------------------|--------------------|----------------------------------------------|---------------------|---------------------|---------------------|---------------------|-------|--|--|
| werk                               | cplek                    | 1                   |                     |                     |                     |                     |                    |                                              |                     |                     | (                   | a ]                 |       |  |  |
| Geen resultaten voor<br>werkplek 1 |                          |                     | plek 1              |                     |                     |                     |                    | esultaten voor<br>ak 1<br>Nieuwe werkplek vo |                     |                     |                     |                     | porst |  |  |
|                                    | -12                      |                     |                     | vr                  | za                  | 20                  | ma                 | ai                                           | wo                  | ao                  | VF                  | za                  |       |  |  |
| ma                                 | di                       | wo                  | 40                  | c                   | 6                   | 7                   | 1                  | 2                                            | 2                   | 4                   | E                   | 6                   |       |  |  |
| <b>ma</b><br>1                     | <b>di</b><br>2           | 3                   | 4                   | 5                   | 6                   | 7                   | 1                  | 2                                            | 3                   | 4                   | 5                   | 6                   |       |  |  |
| ma<br>1<br>8<br>15                 | di<br>2<br>9<br>16       | 3<br>10<br>17       | 4<br>11<br>18       | 5<br>12<br>19       | 6<br>13<br>20       | 7<br>14<br>21       | 1<br>8<br>15       | 2<br>9<br>16                                 | 3<br>10<br>17       | 4<br>11<br>18       | 5<br>12<br>19       | 6<br>13<br>20       |       |  |  |
| ma<br>1<br>8<br>15<br>22           | di<br>2<br>9<br>16<br>23 | 3<br>10<br>17<br>24 | 4<br>11<br>18<br>25 | 5<br>12<br>19<br>26 | 6<br>13<br>20<br>27 | 7<br>14<br>21<br>28 | 1<br>8<br>15<br>22 | 2<br>9<br>16<br>23                           | 3<br>10<br>17<br>24 | 4<br>11<br>18<br>25 | 5<br>12<br>19<br>26 | 6<br>13<br>20<br>27 |       |  |  |

mogelijkheid om zelf een nieuwe werkplek voor te stellen. Wanneer je hierop klikt krijg je de mogelijkheid om alle informatie van jouw stageplaats in te voeren en dit voorstel door te sturen naar jouw stagecoördinator.

Link is in feite niets meer dan een stappenplan. Telkens een bepaalde stap gezet wordt, zal het platform de volgende stap aanduiden (alsook wie die moet uitvoeren). Zo zijn er verschillende zaken die kunnen gevraagd worden van jou. Er kan gevraagd worden om een formulier in te vullen, om feedback te geven, een bestand op te laden of een gesprek in te plannen. Hieronder zullen alle taken overlopen worden.

#### **INVULLEN FORMULIER**

| link student                        |                                        |               | Afmelden 🖒 Contact 🕏 🔺                                                                                                    |  |  |  |  |
|-------------------------------------|----------------------------------------|---------------|----------------------------------------------------------------------------------------------------|--|--|--|--|
| Voorstel ingediend                  |                                        |               |                                                                                                    |  |  |  |  |
| ★ > Stages                          |                                        |               |                                                                                                    |  |  |  |  |
| 3ekijk voor 2018-2019 \$            |                                        |               |                                                                                                    |  |  |  |  |
| STAGES                              |                                        |               | INVULLEN ALGEMENE VRAGENLIJST                                                                                                    |  |  |  |  |
| Code OPO Deelstage Werkp            | plek Status                            |               | De deadline van dit stagecomponent is op 15 Oct 2019                                                                                                    |  |  |  |  |
| B3K126 stage Stage 1 [test] Werkple | ek 002 Brugge [test] Invullen algemene | vragenlijst O |                                                                                                    |  |  |  |  |
|                                     |                                        |               | Vul het formulier in dat je terugvindt via onderstaande knop.<br>Je gaat pas over naar de volgende stap als je het formulier<br>volledig ingevuld en verstuurd hebt. |  |  |  |  |
|                                     |                                        |               |                                                                                                    |  |  |  |  |

Om het formulier in te vullen, klik je op 'Ga naar formulier'.

| Ink_student                                                | Afmelden 🕐 Contact 🛇 🔺 |
|------------------------------------------------------------|------------------------|
| ★ > Stages > Inzending - Algemene vrag                     | genlijst               |
| Ingezonden door: link student<br>Ingezonden op: 23/05/2019 |                        |
| Deel 1 - vervoer                                           |                        |
| Beschikt u over een wagen? *                               |                        |
| Ja                                                         | A                      |
|                                                            | ٩,                     |
| Ja                                                         |                        |
| Nee                                                        |                        |
| Bewaren (niet versturen)                                   | Bowaren en versturen   |

Eens het volledige formulier ingevuld is, klik je op 'Bewaren en versturen'. Werk je het formulier niet in één beweging af, gebruik je de linker knop 'Bewaren (niet versturen)'. Hierdoor kan je op een later tijdstip het invullen van het formulier hervatten om het dan alsnog in te dienen. Na het versturen van een formulier krijg je opnieuw een bevestiging van je inzending.

|                                                  | nk student<br>ik_student | t              |                            |                                       |   | Afmelden 🕲 Contact 🇳 🌲                                  |  |
|--------------------------------------------------|--------------------------|----------------|----------------------------|---------------------------------------|---|---------------------------------------------------------|--|
| Je inze                                          | ending we                | rd bewaard.    |                            |                                       |   |                                                         |  |
| ★     > Stages       Bekijk voor     2018-2019 ‡ |                          |                |                            |                                       |   |                                                         |  |
| STA                                              | GES                      |                |                            |                                       |   | IN AFWACHTING                                           |  |
| Code                                             | OPO                      | Deelstage      | Werkplek                   | Status                                |   | Deze stap is niet aan jou toegewezen. Je kan verdergaan |  |
| B3K126                                           | stage                    | Stage 1 [test] | Werkplek 002 Brugge [test] | Gesprek i.f.v. toewijzing stageplaats | 0 | stap volbracht heeft.                                   |  |
|                                                  |                          |                |                            |                                       |   | Toegewezen aan: Begeleider                              |  |

#### GEVEN VAN FEEDBACK

Indien er gevraagd wordt om feedback te geven zal je volgend scherm te zien krijgen:

| STAG   | ES                                          |                                  |                              |                                     |   | FEEDBACK                                                    |
|--------|---------------------------------------------|----------------------------------|------------------------------|-------------------------------------|---|-------------------------------------------------------------|
| Code   | OPO                                         | Deelstage                        | Stageplaats/Werkplek         | Status                              |   | # Stageplaats/Werkplek Afdeling Stagementor Begin Einde 🛇 🤅 |
| V3I319 | Geïntegreerde<br>stage 1                    | Geïntegreerde stage 1 - EBALO AO | 't Ballonnetje               | Contact met stageplaats             |   | 1 't Ballonnetje 30/09/19 31/10/19 @                        |
|        |                                             |                                  |                              |                                     |   | 2 VIVES 14/11/19 18/12/19 8                                 |
| V1W006 | Werkplekleren<br>1: customers<br>& products | Deelstage 1                      | Algoed Koen Tuinarchitectuur | Invullen/ondertekenen stagecontract |   | 3 teyhrth 08/10/19 13/11/19 8 🔇                             |
| V1H012 | Werkplekleren<br>1                          | TEST OPO 01                      | Au Petit Jardin              | Facultatief gesprek inplannen 0     | F | eedback voor de coördinator                                 |
| V10005 | Praktijk 1                                  | Praktijk 1                       | Pieter                       | Informatieformulier 0               |   |                                                             |
| V10005 | Praktijk 1                                  | Praktijk 1                       | 't Ballonnetje               | Feedback na contact                 |   | li li                                                       |
|        |                                             |                                  |                              |                                     |   | Afwijzen OK                                                 |

Hierbij heb je al student de mogelijkheid om te typen in het veld onder de titel: feedback voor de stagecoördinator. Wanneer je dit gedaan hebt en klikt op 'OK' ga je automatisch over naar de volgende stap in jouw verloop. Deze informatie zal nadien zichtbaar zijn in jouw stagedetail.

#### EEN BESTAND OPLADEN

Bij bepaalde stappen in het stageproces, kan je gevraagd worden om een bepaald bestand op te laden. Dit bestand kan om het even welk bestandstype zijn (pdf, Word-bestand, foto, filmpje, ...) maar mag niet groter dan 512 MB zijn. In sommige gevallen zal de stagecoördinator ook het 'bronbestand' via link aanbieden, zodat je dit kan downloaden, invullen of aanpassen en terug uploaden in link:

| Bekijk voo | Bekijk voor 2019-2020 ✓ |                                  |                      |                                                                |                   |                                                                                  |  |  |  |
|------------|-------------------------|----------------------------------|----------------------|----------------------------------------------------------------|-------------------|----------------------------------------------------------------------------------|--|--|--|
| STAG       | ES                      |                                  |                      |                                                                | BESTAND TOEVOEGEN |                                                                                  |  |  |  |
| Code       | OPO                     | Deelstage                        | Stageplaats/Werkplek | Status                                                         |                   | Download: 1920_Sjabloon lesvoorbereiding_1EBA LO.docx                            |  |  |  |
| 003015     | Stage<br>1              | OND Aalst - stage 1 - semester 1 | VBS Sint-Jozef Mere  | Herwerkte lesvoorbereidingen opladen (indien van toepassing)   | 0                 | Laad hier je herwerkte lesvoorbereidingen (na 10 december - voor 16 december) op |  |  |  |
| 003015     | Stage<br>1              | OND Aalst - stage 1 - semester 2 | GBS De Kersentuin    | Observatieopdracht 24 januari: downloaden, invullen en opladen | 0                 | aecember) op.                                                                    |  |  |  |
|            |                         |                                  |                      |                                                                |                   | Kies een bestand                                                                 |  |  |  |
|            |                         |                                  |                      |                                                                |                   | Northern                                                                         |  |  |  |
|            |                         |                                  |                      |                                                                |                   | Versuren                                                                         |  |  |  |
|            |                         |                                  |                      |                                                                |                   | Deze stap is niet verplicht                                                      |  |  |  |
|            |                         |                                  |                      |                                                                |                   | Overslaan                                                                        |  |  |  |

Onder 'Bestand toevoegen' zie je het downloadbare bestand staan. Klik hierop en de download zal meteen starten. Nadat je het bestand hebt bewerkt kan je het terug uploaden. Klik daartoe op 'Kies een bestand'. Selecteer het juiste bestand op je pc en klik op 'Versturen'. Hierna zal link de status aanpassen en het stageproces op de volgende stap zetten.

#### **E**EN GESPREK INPLANNEN

Als student kan er van je verwacht worden bij één of meerdere van de stappen in het stageproces, om een gesprek in te plannen. Dit is wat we in onderstaand scherm te zien krijgen:

| STAGES |        |                    | 25 🛟           |                  |                              | FACULTATIEF GESPREK              |     |                                                                                                    |
|--------|--------|--------------------|----------------|------------------|------------------------------|----------------------------------|-----|----------------------------------------------------------------------------------------------------|
|        | Code   | OPO                | Deelstage      | Student          | Stageplaats/Werkplek         | Status                           |     |                                                                                                    |
| •      | V1H012 | Werkplekleren<br>1 | TEST OPO<br>01 | Peter<br>Peeters | TEST<br>STAGEPLAATS/WERKPLEK | Facultatief gesprek<br>inplannen | ©₹≵ | Bepaal datum<br>Selecteer onderaan op de kalender een datum om<br>een gesprek te plannen. Een gesprek inplannen |
|        |        |                    |                |                  |                              |                                  |     | kan enkel op week of dag view.<br>Spring naar kalender<br>Deze stap is niet verplicht<br>Overslaan ➢            |

Om een gesprek in te plannen klik je op de knop 'Spring naar kalender'. Je komt onderaan de pagina op de afsprakenkalender terecht. Om het gesprek te kunnen inplannen dien je de kalender op week- of dagweergave in te stellen:

| AF      | Bent u zeker dat u een gesprek wilt plannen van 6/9/2019 15:00:00 tot 6/9/2019 17:00:00 | ×      |
|---------|-----------------------------------------------------------------------------------------|--------|
| <       |                                                                                         | Nee Ja |
|         | vrijdag                                                                                 |        |
| Hele da | Ng                                                                                      |        |
| (       | 06                                                                                      |        |

Door in de week- of dagweergave een blok te slepen, plan je het gesprek effectief in. Er wordt nog gevraagd naar een bevestiging. Eens je dit bevestigd hebt, kom je terug op de tabel met 'Stages'. Het gesprek dat ingepland is, is geregistreerd in de afsprakenkalender.

#### Een stagecontract opladen $\rightarrow$ niet van toepassing voor EBA LO Aalst!

De stagecoördinator kan jou ook vragen om een stagecontract op te laden. Wanneer dit het geval is zal je onderstaand scherm te zien krijgen:

|        | contract te uploaden. |
|--------|-----------------------|
|        | Kies een bestand      |
|        | Versturen             |
|        |                       |
|        |                       |
| CONTR/ | ACTSTAP               |

Hierbij is het de bedoeling dat je klikt op 'kies een bestand'. Dit zal ervoor zorgen dat je het bestand kan selecteren op jouw computer en nadien kan versturen.

Wanneer je het contract hebt opgeladen krijg je volgend scherm te zien.

#### EEN DIGITAAL CONTRACT ONDERTEKENEN

Wanneer er van jou verwacht wordt dat je een digitaal contract ondertekent zal je een mail ontvangen die lijkt op onderstaand voorbeeld:

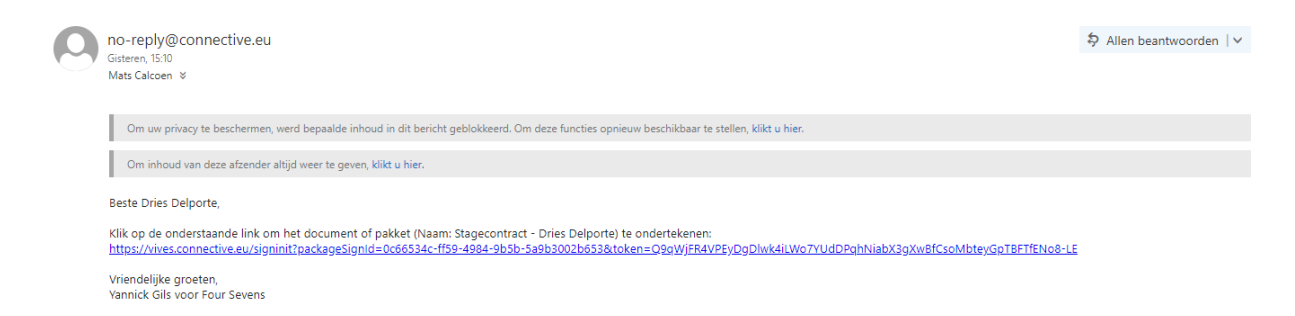

Hier kan je dan klikken op de URL die je naar het ondertekeningsportaal zal brengen.

|          | Campus ABC<br>Campus DEF<br>Campus GHI<br>Campus JKL                                                                 | (Teststraat 25, 1234 Testing)<br>(Teststraat 25, 1234 Testing)<br>(Teststraat 25, 1234 Testing)<br>(Teststraat 25, 1234 Testing) |
|----------|----------------------------------------------------------------------------------------------------|----------------------------------------------------------------------------------------------------|
|          |                                                                                                    |                                                                                                    |
| 1 VI     | DEMO contract                                                                                                    |                                                                                                    |
|          | Inleiding                                                                                                    |                                                                                                    |
|          | Dit contract is een overeenkomst tussen de student van<br>partners, waar hij/zij stage zal lopen                     | vives, Dries Delporte, en de werkplek, A&B                                                                                       |
|          | TEST TEST TEST                                                                                                    |                                                                                                    |
| Weigeren | De stage zal lopen van 14-10-2019 tot 30-10-2019fdgfd                                                                |                                                                                                    |
|          | Dit is een lange doorlopende tekste waarin we tokens ku<br>= Dries Delporte. Hij/zij volgt OPO Stage 1 (V3A036) en g | nnen gebruiken, zoals bvb: student<br>aat stage doen bij A&B partners                                                            |
|          | DIT IS EEN TESTJE!                                                                                                   |                                                                                                    |
|          | De student neemt volgende competenties op                                                                            |                                                                                                    |
|          | Werken in team                                                                                                    |                                                                                                    |

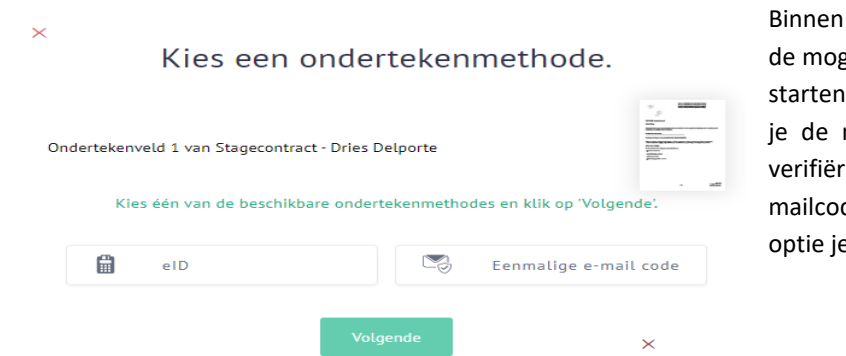

Binnen het ondertekeningsportaal heb je de mogelijkheid om de ondertekening te starten. Wanneer je dit gedaan hebt krijg je de mogelijkheid om je identiteit te verifiëren via eID of een eenmalige emailcode. Je bent vrij te kiezen welke optie je gebruikt.

Wanneer het verificatieproces is afgerond zal jouw handtekening toegevoegd worden aan het contract en krijg je volgende melding te zien:

| 1-2                                                         |
|-------------------------------------------------------------|
| Met succes ondertekend!                                     |
| U hebt Stagecontract - Dries Delporte met succes onderteker |

#### STAPPEN IN HET STAGEVERLOOP

Stappen die niet verplicht zijn, kun je overslaan.

| Bekijk voo | ekijk voor 2019-2020 🗸 |                                  |                      |                                                                  |                                                                     |  |  |  |  |  |
|------------|------------------------|----------------------------------|----------------------|------------------------------------------------------------------|---------------------------------------------------------------------|--|--|--|--|--|
| STAG       | ES                     |                                  |                      | BESTAND TOEVOEGEN                                                |                                                                     |  |  |  |  |  |
| Code       | OPO                    | Deelstage                        | Stageplaats/Werkplek | Status                                                           | Download: 1920_Sjabloon lesvoorbereiding_1EBA LO.docx               |  |  |  |  |  |
| 003015     | Stage<br>1             | OND Aalst - stage 1 - semester 1 | VBS Sint-Jozef Mere  | Herwerkte lesvoorbereidingen opladen (indien van toepassing)     | Laad hier je herwerkte lesvoorbereidingen (na 10 december - voor 16 |  |  |  |  |  |
| 003015     | Stage<br>1             | OND Aalst - stage 1 - semester 2 | GBS De Kersentuin    | Observatieopdracht 24 januari: downloaden, invullen en opladen 🚯 | aecember) op.                                                       |  |  |  |  |  |
|            |                        |                                  |                      |                                                                  | Kies een bestand                                                    |  |  |  |  |  |
|            |                        |                                  |                      |                                                                  | Versturen                                                           |  |  |  |  |  |
|            |                        |                                  |                      |                                                                  | Deze stap is niet verplicht                                         |  |  |  |  |  |
|            |                        |                                  |                      |                                                                  | Overslaan 🕨                                                         |  |  |  |  |  |

Klik je in dit geval op 'Overslaan', wordt er nog een bevestiging gevraagd:

|           |            |                                  |                      | Dringond bericht: Ik geraak er niet                            | _ |                                                                     |
|-----------|------------|----------------------------------|----------------------|----------------------------------------------------------------|---|---------------------------------------------------------------------|
| Bekijk vo | or 2019-   | 2020 🗸                           | _                    | олтденко окакала, на указана ет пека                           |   | BESTAND TOEVOEGEN                                                   |
| Code      | OPO        | Deelstage                        | Stageplaats/Werkplek | Status                                                         |   | Download: 1920_Sjabloon lesvoorbereiding_1EBA LO.docx               |
| 003015    | Stage<br>1 | OND Aalst - stage 1 - semester 1 | VBS Sint-Jozef Mere  | Herwerkte lesvoorbereidingen opladen (indien van toepassing)   | 0 | Laad hier je herwerkte lesvoorbereidingen (na 10 december - voor 16 |
| 003015    | stage<br>1 | OND Aalst - stage 1 - semester 2 | GBS De Kersentuin    | Observatieopdracht 24 januari: downloaden, invullen en opladen | 0 | Kies een bestand<br>Bent u zeker?<br>Versiaan >>                    |
| W         | erkpleł    | deren TEST OPO                   | )1                   | Au Petit Jardin                                                |   | Facultatief gesprek inplannen                                       |

Aan de linkerkant – in de tabel van de stages – zie je dat de status zich aanpast aan de stap waarop je je op dit moment bevindt. Naast de status staat een letter 'i'. Dit is een knop en die geeft toegang tot het 'stagedetail'. Klikken we deze knop aan, krijgen we het volledige overzicht van alle stappen die voor deze (deel)stage zijn ingesteld.

Dit 'stagedetail' zorgt voor een erg handig overzicht van wat er allemaal verwacht wordt bij een bepaalde (deel)stage. Belangrijk hierbij is dat je meteen ook ziet wie verantwoordelijk is voor welke stap: jij (student), je begeleider (docent), de stagecoördinator of iemand van de stageplaats (werkplek). Daarnaast is meteen ook zichtbaar welke stappen verplicht zijn: deze hebben een rode asterisk (sterretje) als aanduiding meegekregen.

HANDLEIDING LINK VOOR STUDENTEN – EDUCATIEVE BACHELOR LAGER ONDERWIJS– CAMPUS AALST

|                       |                                                        | _                                                                               |
|-----------------------|--------------------------------------------------------|---------------------------------------------------------------------------------|
| ierde                 |                                                        |                                                                                 |
|                       | Stageverloop                                           |                                                                                 |
| ingsmodel<br>/ast     | 0                                                      | Selecteer stageverloop<br>OND - BALO Aalst - stage derde jaar - eerste leerjaar |
| ogelijkheid<br>Lierde | 0                                                      | Stageovereenkomst invullen en opladen Student                                   |
| 2019                  | 0                                                      | Goedkeuring stageovereenkomst Stagebegeleider *                                 |
|                       | $\bigcirc$                                             | Stagerooster opladen Student                                                    |
|                       | $\bigcirc$                                             | Agenda opladen Student                                                          |
|                       | 0                                                      | Observatieverslag opladen Student •                                             |
|                       | 0                                                      | Bezoek vakdocent/pedagoog Stagebegeleider                                       |
|                       | 0                                                      | Bezoek vakdocent/pedagoog Stagebegeleider                                       |
|                       | 0                                                      | Evaluatiedocument OLK opladen Sudent                                            |
| ir/                   | erde<br>ngsmodel<br>ast<br>gelijkheid<br>ierde<br>2019 | erde  stageverloop  ngsmodel ast getijkheid ierde 0019                          |

Onder de tabel met alle (deel)stages die je moet doorlopen, staan 3 dynamische schermen. De inhoud van deze schermen wordt ingevuld op basis van de geselecteerde (deel)stage, zoals hoger reeds beschreven.

Onder de dynamische velden staat het veld 'Documenten':

| DOCUMENTEN                                  |                        |                               |                                          |               |  |  |  |  |
|---------------------------------------------|------------------------|-------------------------------|------------------------------------------|---------------|--|--|--|--|
| NAAM                                        | UPLOAD<br>DATUM        | DEELSTAGE                     | Stap                                     | CATEGORIE     |  |  |  |  |
| VANLIERDE.BO_stageovereenkomst1.pdf         | 2019-10-07<br>19:49:50 | Stage in Vlaanderen<br>Reg. 3 | Stageovereenkomst invullen<br>en opladen | Stagedocument |  |  |  |  |
| VANLIERDE.BO_lessenrooster_week1.pdf        | 2019-10-14<br>00:43:28 | Stage in Vlaanderen<br>Reg. 3 | Stagerooster opladen                     | Stagedocument |  |  |  |  |
| VANLIERDE.BO_lessenrooster_week2.pdf        | 2019-10-14<br>00:43:29 | Stage in Vlaanderen<br>Reg. 3 | Stagerooster opladen                     | Stagedocument |  |  |  |  |
| VANLIERDE.BO_agenda_eersteleerjaar.pdf      | 2019-10-21<br>02:15:59 | Stage in Vlaanderen<br>Reg. 3 | Agenda opladen                           | Stagedocument |  |  |  |  |
| VANLIERDE.BO_observatie_eersteleerjaar.docx | 2019-10-21<br>02:16:32 | Stage in Vlaanderen<br>Reg. 3 | Observatieverslag opladen                | Stagedocument |  |  |  |  |

Hier kunnen verschillende gegevens weergegeven worden:

- Documenten die de stagecoördinator via link bezorgt. Deze documenten kunnen slaan op het OPO of de (deel)stage die je hebt geselecteerd.
- Documenten die je in een bepaalde stap van het stageproces hebt opgeladen.
- Inzendingen van formulieren die je bij een bepaalde stap hebt ingevuld.

Naast de bestanden en formulieren krijg je ook telkens te zien wanneer iets opgeladen of ingevuld werd. Indien van toepassing wordt ook de specifieke stap van het stageproces weergegeven. Alle bestanden zijn te allen tijde downloadbaar. Klik hiervoor op de naam van het bestand. Alle inzendingen van formulieren staan eveneens tot je beschikking. Klik op de naam van een formulier om je eigen inzending te bekijken. Uiteraard zijn de ingevulde formulieren niet meer wijzigbaar.

| t > Stage        | Inzending - Algemene vragenlijst                                       |  |
|------------------|------------------------------------------------------------------------|--|
| zonden door:     | ink student                                                            |  |
| zonden op: 23    | /05/2019                                                               |  |
| e hebt dit formu | lier reeds ingestuurd en dus kan je je antwoorden niet meer aanpassen. |  |
| Beschikt u o     | er een wagen? *                                                        |  |
|                  |                                                                        |  |
| Ja               |                                                                        |  |
| Ja               |                                                                        |  |
| Ja               |                                                                        |  |

#### Onder het veld 'Documenten' krijg je ook nog de 'Afsprakenkalender' te zien:

| AFSPRAKENKALENDER |     |        |           |     |     |                |
|-------------------|-----|--------|-----------|-----|-----|----------------|
| <                 |     | septen | nber 2019 |     |     | Maand Week Dag |
| ma.               | di. | wo.    | do.       | vr. | za. | ZO.            |
| 26                | 27  | 28     | 29        |     |     | 1 -            |
| 2                 | 3   | 4      | 5         | 6   | 7   | 8              |
| 9                 | 10  | 11     | 12        | 13  | 14  | 15             |
| 16                | 17  | 18     | 19        | 20  | 21  | 22             |
| 23                | 24  | 25     | 26        | 27  | 28  | 29             |

In deze afsprakenkalender verschijnen de vastgelegde stageperiodes. Deze worden aangeduid met een blauwe balk met als naam van die balk de naam van de stage waarover het gaat.

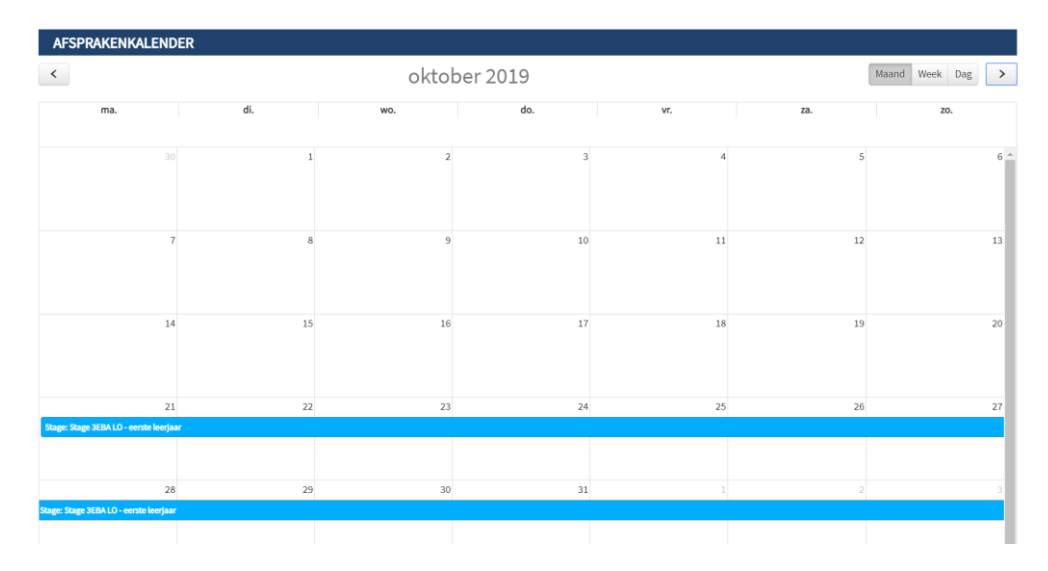

Daarnaast worden ook afspraken (aan de hand van een groen blok) en absolute deadlines (aan de hand van een rood blok) weergegeven. Door over een bepaald blok op de kalender te 'hooveren', krijg je meer info te zien:

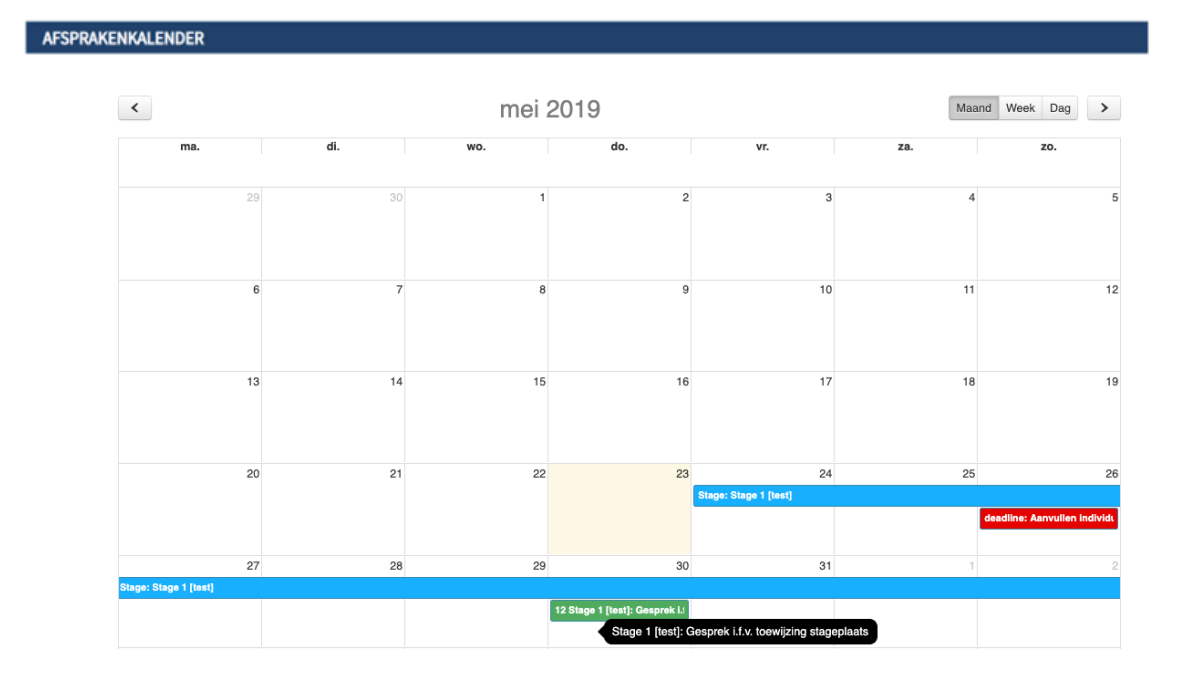

Je kan de weergave van de afsprakenkalender ook wijzigen. Dit doe je door rechts bovenaan de kalender voor de week- of dagweergave te kiezen. Op deze manier kan je de inhoud van de kalender ook meer in detail gaan bekijken:

| AFSF     | RAKENKALENDER                       |           |           |           |           |           |                  |
|----------|-------------------------------------|-----------|-----------|-----------|-----------|-----------|------------------|
| <        | 21 - 27 okt. 2019 Maand Week Dag    |           |           |           |           |           | Maand Week Dag > |
|          | ma. 21/10                           | di. 22/10 | wo. 23/10 | do. 24/10 | vr. 25/10 | za. 26/10 | zo. 27/10        |
|          |                                     |           |           |           |           |           |                  |
|          | Stage: Stage 3EBA LO - eerste leerj | aar       |           |           |           |           |                  |
| Hele dag |                                     |           |           |           |           |           |                  |
|          |                                     |           |           |           |           |           |                  |
| 06       |                                     |           |           |           |           |           |                  |
| 07       |                                     |           |           |           |           |           |                  |
|          |                                     |           |           |           |           |           |                  |
| 08       |                                     |           |           |           |           |           |                  |
| 09       |                                     |           |           |           |           |           |                  |
| 10       |                                     |           |           |           |           |           |                  |
| 10       |                                     |           |           |           |           |           |                  |
| 11       |                                     |           |           |           |           |           |                  |
| 40       |                                     |           |           |           |           |           |                  |
| 12       |                                     |           |           |           |           |           |                  |
| 13       |                                     |           |           |           |           |           |                  |
|          |                                     |           |           |           |           |           |                  |
| 14       |                                     |           |           |           |           |           |                  |
| 15       |                                     |           |           |           |           |           |                  |

In het overzicht van 'Mijn stages' krijg je – op het moment dat je effectief actief met een stage bezig bent – een rode knop te zien 'Dringend bericht: ik geraak er niet':

|      | Bekijk voor 2018-2019 |         |    | Dringend beri | cht: Ik geraak e | er niet! |      |            |    |           |
|------|-----------------------|---------|----|---------------|------------------|----------|------|------------|----|-----------|
| <br> | oploiding             | hostoot | do | afenraak      | dat              | io       | io d | tagaschaol | do | bogoschov |

Binnen onze opleiding bestaat de afspraak dat je je stageschool, de hogeschool, en de stagebegeleiders van de hogeschool zo snel mogelijk telefonisch of via mail op de hoogte brengt als je niet aanwezig kan zijn op je stageschool. Enkel de rode knop gebruiken volstaat dus niet.

Klik je op deze knop, wordt volgend scherm geopend:

| Iink stude     | en<br>Dringend bericht: Ik geraak er niet!                                                                                                    |            | × • •        |  |  |  |
|----------------|----------------------------------------------------------------------------------------------------|------------|--------------|--|--|--|
|                |                                                                                                    |            |              |  |  |  |
| <u> 1</u> > 51 | I > Ste<br>Je kan nu een dringend bericht sturen naar je mentor en stagebegeleider. Dee dit enkel als je uitzonderlijk niet aanwezig kunt zijn op een geplande<br>stage. |            |              |  |  |  |
| Bekijk voor 2  | Bericht *                                                                                                    |            |              |  |  |  |
| STAGES         |                                                                                                    |            |              |  |  |  |
| Code OP        | Van datum                                                                                                    | Tot datum  | n verdergaan |  |  |  |
| B3K126 stag    | 24/05/2019                                                                                                    | 24/05/2019 | egewezen de  |  |  |  |
|                | Deelstage(s) *                                                                                                    |            |              |  |  |  |
|                | Select Some Options                                                                                                    |            |              |  |  |  |
|                | Bewijs van afwezigheid (doktersattest,)                                                                                                    |            |              |  |  |  |
|                | Bestand kiezen Geen bestand gekozen                                                                                                    |            |              |  |  |  |
|                |                                                                                                    |            |              |  |  |  |
| DETAIL         | s                                                                                                    | Verzen     | iden .       |  |  |  |
|                |                                                                                                    |            | _            |  |  |  |

Hiermee kan je een dringend bericht sturen naar je mentor op de werkplek en je stagebegeleider van de hogeschool. Gebruik deze functie enkel om door te geven dat je – door uitzonderlijke omstandigheden – niet op een geplande stage kunt aanwezig zijn.

Je kan een boodschap invoeren en indien nodig een bewijs van (wettige) afwezigheid opladen in het systeem. Het spreekt voor zich dat deze knop niet lichtzinnig gebruikt mag worden!

Bij het dynamische middenscherm 'Detail stagemogelijkheid' heb je de mogelijkheid om een wijziging voor te stellen:

| DETAIL STAGE                                                                                                    | DETAIL STAGEMOGELIJKHEID                                                                                                    | DETAIL STAGEBEGELEIDER                                                                        |
|----------------------------------------------------------------------------------------------------|----------------------------------------------------------------------------------------------------|-----------------------------------------------------------------------------------------------|
| NAAM DEELSTAGE : Stage 3EBA LO - eerste leerjaar<br>STUDIEPUNTEN : 24.0<br>De keuze voor de stageschool gebeurt in samenspraak met de<br>stagecoördinator van de opleiding.<br>Info OPO Stage 3: zie ECTS-fiche<br>Info over de stageorganisatie: zie stagewebsite. | Stageplaats/Werkplek<br>Stel een wijziging voor<br>STAGEPLAATS/WERKPLEK: Basisschool De Kei Lierde<br>AFDELING: 1A<br>ADRES:<br>Nieuwstraat 23<br>9570 SINT-MARIA-LIERDE<br>WEBSITE: http://www.basisschooldekei.be<br>ALGEMEEN NUMMER: 003255422229 | NAAM: Vermassen<br>VOORNAAM: Gerda<br>E-MAIL: gerda.vermassen@odisee.be<br>ALGEMEEN NUMMER: / |
|                                                                                                    | GROEP<br>Lager onderwijs<br>MENTOR                                                                                                    |                                                                                               |

Door op deze knop te klikken, kan je doorgeven dat bepaalde info van je stageplaats gewijzigd is. Volgend scherm wordt weergegeven:

| Odisee Vanlierde Bo<br>DE CO-HOGESCHOOL VOS87745 |                                                | Afmelden 🕐 Contact 💠 🔺                                                                                                    |
|--------------------------------------------------|------------------------------------------------|----------------------------------------------------------------------------------------------------|
| ♠ > Stages > Basissc                             | hool De Kei Lierde                             |                                                                                                    |
| Verplichte informatie<br>Stageplaats/Werkplek    | •                                              | Wijzigingen voorstellen<br>Hiervind je alle informatie over deze stageplaats/werkplek. Indien je opmerkingen hebt of<br>iets wil wijzigen, gelieve dit dan door te geven via onderstaand tekstveld. Als je op<br>"Opmerkingen doorsturen" klikt, wordt er automatisch een mailtje gestuurd naar |
| Naam *                                           | Logo                                           | coördinatoren verbonden aan deze stageplaats/werkplek.                                                                                                    |
| Basisschool De Kei Lierde                        | Logo aanmaken                                  | B <i>I</i> & ⋮≡ - ⋮≡ -                                                                                                    |
| Straat *                                         | Status *                                       |                                                                                                    |
| Nieuwstraat                                      | Goedgekeurd *                                  |                                                                                                    |
| Nummer                                           | Lerarenstage                                   |                                                                                                    |
| 23                                               | Deze stageplaats/werkplek wordt ook getoond in |                                                                                                    |
| Postcode *                                       | Lerarenstage                                   | Opmerkingen doorsturen                                                                                                    |
| 9570                                             | School informatie                              |                                                                                                    |
| Gemeente *                                       | Schoolnummer 23771                             |                                                                                                    |
| Sint-Maria-Lierde                                | CDAD and                                       |                                                                                                    |
| a 120                                            | und tute                                       |                                                                                                    |

Uiteraard kan je de ingevoerde gegevens niet zomaar wijzigen. Aan de rechterkant van het scherm kan je je wijzigingen of opmerkingen m.b.t. de werkplek of stageplaats aan je stagecoördinator doorgeven. (Bijvoorbeeld wanneer je mentor afwezig is en vervangen wordt door een andere mentor.)

Nadat je geklikt hebt op 'Opmerkingen doorsturen', krijg je ook hier een bevestiging van:

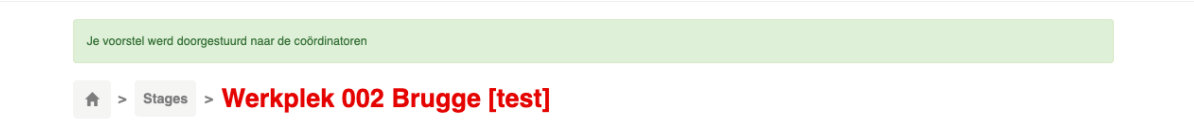

Je stagecoördinator is bij deze op de hoogte gebracht van de wijziging die je hebt voorgesteld.

#### 3. MIJN OVERZICHTEN

Via de tweede knop in het hoofdmenu kan je een overzicht opvragen van alle mogelijke, beschikbare stageplaatsen die aangeboden worden voor je (deel)stages.

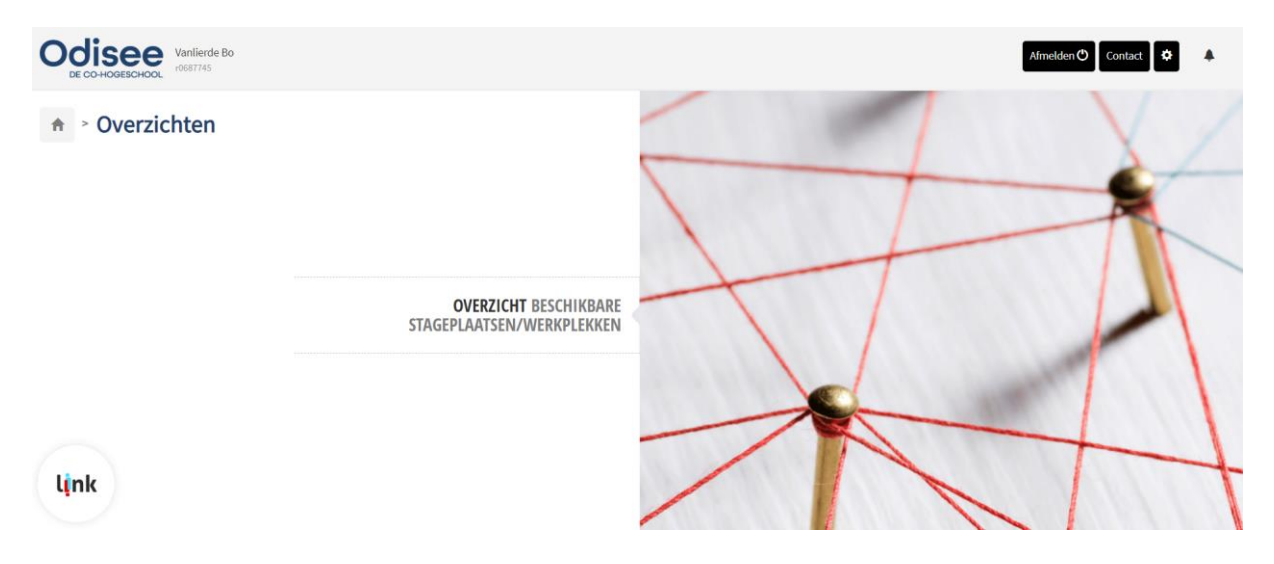

Klik op 'Overzicht werkplekken'. Je komt terecht op onderstaand scherm:

| Vanlierde Bo<br>r087745                         |                 |           |                           |          |          | Afmelden 🕙 Contact 🕏    |   |
|-------------------------------------------------|-----------------|-----------|---------------------------|----------|----------|-------------------------|---|
| A > Overzichten > Beschikbare :                 | stageplaatsen,  | /werkplel | kken                      |          |          |                         |   |
| Totaal aantal beschikbare stagep<br>Bekijk voor | aatsen/werkplek | ken: 461  |                           |          |          |                         |   |
| 2019-2020                                       |                 |           |                           |          |          |                         | ¥ |
| koekterm                                        |                 |           |                           |          |          |                         |   |
| Domein                                          |                 |           |                           |          |          |                         | _ |
| Zoeken                                          |                 |           |                           |          |          |                         |   |
| Exporteren                                      |                 |           |                           |          |          |                         |   |
|                                                 |                 |           |                           |          |          |                         |   |
| STAGEPLAATS/WERKPLEK                            | GEMEENTE        | DOMEINEN  | ROL                       | NAAM     | VOORNAAM | E-MAIL                  |   |
| SBS De Hazelaar                                 | Nederhasselt    | 1         | Contactpersoon<br>bestuur | Janssens | Leen     | dehazelaar@sbsninove.be | ~ |
| 3А                                              | Nederhasselt    |           | Contactpersoon bestuur    | Janssens | Leen     | dehazelaar@sbsninove.be |   |
| 2                                               | Nederhasselt    |           | Contactpersoon bestuur    | Janssens | Leen     | dehazelaar@sbsninove.be |   |

Je krijgt nu alle beschikbare werkplekken of stageplaatsen te zien. Indien er binnen je opleiding gebruik gemaakt wordt van 'Domeinen', zullen deze hier ook weergegeven worden.

HANDLEIDING LINK VOOR STUDENTEN – EDUCATIEVE BACHELOR LAGER ONDERWIJS– CAMPUS AALST

#### 4. MIJN DOSSIER

Via de derde knop op het hoofdmenu, kom je terecht op je eigen dossier.

| DE CO HOGESCHOOL Vanlierde Bo                                                                              |                                                                   | Afmelden 🗘 Contact |
|----------------------------------------------------------------------------------------------------|-------------------------------------------------------------------|--------------------|
| ♠ > Mijn dossier                                                                                           |                                                                   |                    |
| Profilejøgevens:<br>Voornaam: student<br>Familienaam: Ink<br>Account nr: Ink, student<br>Code: Ink_student | Adresgegevens:<br>Straat A.rr:<br>Postcode:<br>Gemeente:<br>Land: |                    |
| Persoonspegevens:<br>E-mail: student@vives.be<br>GSM:                                                      |                                                                   |                    |
| Afstudeerrichting(en):<br>Geen afstudeerrichtingen gevonden                                                |                                                                   |                    |
| Studiegebied:<br>Odisee placeholder study area                                                             |                                                                   |                    |
| Bekijk voor 2019-2020 v<br>Odisee OND                                                                      |                                                                   |                    |
| Educatieve bacheloropleiding voor lage                                                                     | er onderwijs (Aalst)                                              |                    |

Naast je profiel- en persoonsgegevens, wordt onderaan ook het overzicht getoond van alle stage-OPO's die je opneemt binnen een bepaald academiejaar. Je kan deze OPO's openklikken:

| Stage in Vlaanderen Reg. 3      | OAL57A          |
|---------------------------------|-----------------|
| Ingroeistage derde graad        | OAL57A <b>Q</b> |
| Ingroeistage tweede graad       | OAL57A <b>Q</b> |
| Keuzestage                      | OAL57A <b>Q</b> |
| Stage 3EBA LO - eerste leerjaar | OAL57A <b>Q</b> |

Naast de (deel)stage(s) binnen het OPO verschijnt nu een 'vergrootglas'. Indien je dit aanklikt, kom je terecht op het stagedetail. Dit kan je ook bereiken/raadplegen via de 'i'-knop onder 'Mijn stages' (zie hoger):

| STAGE 3EBA LO - EERS                                                                      | STAGE 3EBA LO - EERSTE LEERJAAR                                                                                                    |              |                                                                                 |  |  |  |
|-------------------------------------------------------------------------------------------|----------------------------------------------------------------------------------------------------|--------------|---------------------------------------------------------------------------------|--|--|--|
| STAGEBEGELEIDER: Ge<br>STAGEMOGELIJKHEID:<br>PERIODE: 21/10/2019 -<br>STAGEMENTOR : Jasmi | STAGEBEGELEIDER: Gerda Vermassen<br>STAGEMOGELIJKHEID: Basisschool De Kei Lierde<br>PERIODE: 21/10/2019 - 08/11/2019 ✓<br>STAGEMENTOR : Jasmien Collier |              |                                                                                 |  |  |  |
| Toewijzingsmodel                                                                          |                                                                                                    | Stageverloop |                                                                                 |  |  |  |
| 0                                                                                         | Selecteer toewijzingsmodel<br>OND - BALO Aalst - Vast                                                                                                   | 0            | Selecteer stageverloop<br>OND - BALO Aalst - stage derde jaar - eerste leerjaar |  |  |  |
| 0                                                                                         | Selecteer stagemogelijkheid<br>Basischool De Kei Lierde                                                                                                 | 0            | Stageovereenkomst invullen en opladen Student                                   |  |  |  |
|                                                                                           | 21/10/2019 - 08/11/2019                                                                                                    | 0            | Goedkeuring stageovereenkomst Stagebegeleider *                                 |  |  |  |
|                                                                                           |                                                                                                    | 0            | Stagerooster opladen Student                                                    |  |  |  |
|                                                                                           |                                                                                                    | 0            | Agenda opladen Student *                                                        |  |  |  |
|                                                                                           |                                                                                                    | 0            | Observatieverslag opladen Student *                                             |  |  |  |
|                                                                                           |                                                                                                    | 0            | Bezoek vakdocent/pedagoog Stagebegeleider                                       |  |  |  |
|                                                                                           |                                                                                                    | 0            | Bezoek vakdocent/pedagoog Stagebegeleider                                       |  |  |  |
|                                                                                           |                                                                                                    | 0            | Evaluatiedocument OLK opladen Student                                           |  |  |  |

Dit scherm toont je alle details die betrekking hebben tot deze specifieke (deel)stage:

- Naam van de (deel)stage
- Begeleider van de hogeschool
- Stageplaats
- Periode van de (deel)stage
- Mentor van de (deel)stage op de stageplaats
- Alle stappen die tijdens het stageproces doorlopen moeten worden en wie verantwoordelijk is voor welke stap
- De huidige, actuele stap waar je je op dit moment in het proces bevindt.

#### 5. MIJN AANWEZIGHEDEN $\rightarrow$ NIET VAN TOEPASSING VOOR EBA LO AALST!

Door op de vierde knop in het hoofdmenu te klikken, krijg je dit scherm te zien:

| Aanwezigheden            |  |  |
|--------------------------|--|--|
| Bekijk voor 2018-2019 \$ |  |  |
| Selecteer deelstage *    |  |  |

Klik op 'Selecteer deelstage' om die (deel)stage te selecteren, waarvan je je aanwezigheden wil aanduiden. Belangrijke opmerking: niet alle opleidingen binnen Odisee maken gebruik van deze functie binnen link. Nadat je een (deel)stage hebt geselecteerd, kan je je aanwezigheden invoeren of bewerken:

| Aanwezi                              | gheden           |          |               |  |
|--------------------------------------|------------------|----------|---------------|--|
| Bekijk voor 2018-2019 Stage 1 [test] | *                |          |               |  |
| Aanwezigheden exporteren             |                  |          |               |  |
| DATUM                                | INFO STUDENT     | AANWEZIG | INFO WERKPLEK |  |
| Zaterdag 25/05                       | + Info toevoegen | Neen     | Geen info     |  |
| Zondag 26/05                         | + Info toevoegen | Neen     | Geen info     |  |
| Maandag 27/05                        | + Info toevoegen | Neen     | Geen info     |  |
| Dinsdag 28/05                        | + Info toevoegen | Neen     | Geen info     |  |
| Woensdag 29/05                       | + Info toevoegen | Neen     | Geen info     |  |
| Donderdag 30/05                      | + Info toevoegen | Neen     | Geen info     |  |
| Vrijdag 31/05                        | + Info toevoegen | Neen     | Geen info     |  |
| Zaterdag 01/06                       | + Info toevoegen | Neen     | Geen info     |  |
| Zondag 02/06                         | + Info toevoegen | Neen     | Geen info     |  |
| Maandag 03/06                        | + Info toevoegen | Neen     | Geen info     |  |

De data die in bovenstaande tabel worden weergegeven zijn die data die zijn ingesteld bij het selecteren van de stagemogelijkheid (zie hoger), door jezelf of door je stagecoördinator. Bij elke opgelijste dag kan je aanduiden of je die dag effectief aanwezig bent/was tijdens je stage, of niet. Dit doe je door de knop onder 'Aanwezig' aan te klikken, waardoor de status wijzigt van 'Neen' naar 'Ja' en meteen ook groen kleurt.

Je kan bij elke dag ook info toevoegen door op '+ Info toevoegen' te klikken. Je krijgt dan onderstaand scherm te zien, waar je de mogelijkheid hebt om opmerkingen toe te voegen (in het tekstveld) en/of een bestand op te laden, zoals je in onderstaand scherm kan zien.

| Bekijk voor 2018-2019    | • <b>9</b>       |          |                  |
|--------------------------|------------------|----------|------------------|
| Stage 1 [test]           | *                |          |                  |
| Aanwezigheden exporteren |                  |          |                  |
| DATUM                    | INFO STUDENT     | AANWEZIG | INFO WERKPLEK    |
| Zaterdag 25/05           | + Info toevoegen | Neen     | Geen info        |
| Zondag 26/05             | + Info toevoegen | Neen     | Geen info        |
| Maandag 27/05            | - Info toevoegen | Neen     | Geen info        |
| Opmerking student        |                  |          | Kies een bestand |

De aan- en afwezigheden die je aanduidt worden, samen met de opmerkingen en bestanden die je eventueel toevoegt, aan de verantwoordelijke van je stageplaats bezorgd. Hij of zij kan op zijn of haar beurt opmerkingen toevoegen en aanduiden dat de door jou ingevoerde aan- en afwezigheden al dan niet overeenstemmen met de werkelijkheid.

#### 6. MIJN CONTRACTEN

Via de laatste knop op het hoofdmenu, kom je op de door jou gevalideerde contracten terecht. Het gebruik van deze functie is afhankelijk van de opleiding die je volgt; niet alle opleidingen van Odisee maken op dit moment al gebruik van deze feature.

| Оро      | *                       | Deelstage |     | Ŧ         |  |
|----------|-------------------------|-----------|-----|-----------|--|
| zoekterm |                         |           |     |           |  |
|          |                         |           |     |           |  |
| Z        | oeken                   |           |     |           |  |
| Z        | ooken                   |           |     |           |  |
| Z        | ioeken<br>INGEZONDEN OP |           | ОРО | DEELSTAGE |  |